### **DOCTORAL MONITORING**

# REGISTRATION OF INTERNATIONAL RESEARCH VISITS FOR "DOCTORADO INTERNACIONAL" DISTINCTION ELIGIBILITY OR INTERNATIONAL COTUTELLE PURPOSES

### Access your academic record by clicking on this link: Doctoral Management

1. Click on the **Ph.D. monitoring and assessment** button, then select the active record of your Ph.D. studies.

| versidac<br>• | l Carlos III de Ma | adrid       |              |             |                       |                | • A •           |
|---------------|--------------------|-------------|--------------|-------------|-----------------------|----------------|-----------------|
| om            | e                  |             |              |             |                       |                |                 |
| Applica       | tions<br>Acad      | emic report | Enrollment a | nd academic | Ph.d. n               | nonitoring and |                 |
|               |                    |             | ſ            | nanagement  | and the second second | assessment     |                 |
| udy s         | election           |             |              |             |                       |                |                 |
| udy s⊧        | election<br>Center | Plan        |              | Studies     | Type of studies       | Specialization | Status / Reason |

2. Click on the 🤡 icon next to your thesis title

# **REGISTRATION OF ACTIVITY**

# a/ Documents of application and authorization of the research visit

Select the menu **ACTIVITIES DOCUMENT > Add:** 

- Select the **Type of activity** (for research visits, choose "14.-External Fellowship Program at University or Research Center Variable Description)
- In the field **Description**, indicate the name or denomination of the activity
- Verify that the academic calendar (year) is correct
- Indicate the **start and end dates** of the activity
- Check the "Mención Doc. Internacional" option (for distinction eligibility purposes) or "Cotutela", when applicable
- Institution where the activity is carried out:
  - $\circ~$  In the university browser, select the country and university/institution where the research visit is or has been carried out
  - Use the field **Other** for either universities not registered on the browser or non-university research centers, indicating name and country of the institution
- The administrative status of the activity upon registration is Proposal in all cases

- uc3m Universidad Carlos III de Madrid Escuela de Doctorado
  - In the **Comments** field, you may include observations for your tutor or thesis advisor
  - You are required to upload the Authorization for International Research Visit, once it gets
  - approval by the Academic Committee of the Ph.D. program, in the Attachments field
  - Click on Insert to register the activity

| • ACTIVITIES DOCUME                                                                                       | IT                                                                                                    |                |
|----------------------------------------------------------------------------------------------------|----------------------------------------------------------------------------------------------------|----------------|
|                                                                                                    | Add Print                                                                                                    |                |
| Academic calendar<br>* Type of activity<br>Description<br>Start date                                      | 2017/18-0 ▼)<br>14 - External Fellowship Program at University or Research Center - Variable description ▼<br>(dd/MM/yyyy) ( End date | (dd/MM/yyyy) 🗃 |
| Cotutela<br>Role                                                                                          |                                                                                                    |                |
| Institution where the act<br>University<br>Department/institut<br>Registered institut<br>Other<br>Country | ivity will take place                                                                                                    |                |
| * Administrative situation                                                                                | Comments                                                                                                    |                |
| Attachments                                                                                               |                                                                                                    |                |
|                                                                                                    | Close Insert                                                                                                    |                |

#### b/ Certifying documents of the research visit

Go to the line of the activity that has previously been registered and click on (modify)

- Check the details of the university/center and the dates of the visit to validate them
- In the **Attachments** field, you can upload the <u>International Research Visit Report</u> that certifies your visit and must have been previously signed by your tutor or thesis advisor at uc3m
- Click on **Modify** to end the registration process

|   |                  | Add                                                                           | C C Prin    | ıt |                  |                   |         |          |
|---|------------------|-------------------------------------------------------------------------------|-------------|----|------------------|-------------------|---------|----------|
|   |                  |                                                                               |             |    |                  | There are changes |         |          |
|   | Academic<br>year | Type of activity                                                              | Description |    | Activity origin  | Last modification | Review  | Download |
| 0 | 2016/17          | 1 - External Seminars (Attendance or Participation) -<br>Variable description | -           | •  | Doctoral; 325667 | Doctoral; 325667  | Proposa | • •      |

The registered activity will be subsequently approved by your tutor or thesis advisor (it will appear as **Accepted** or **Done** in the Review column) and validated by the Academic Committee of the Ph.D. program, that will check that all requirements for either <u>Doctorado Internacional distinction</u> eligibility or international cotutelle are met.